## ※複数台で利用される場合(2台目以降)

1台目で設定したUSBメモリ、フロッピーをパソコンに接続して下さい。

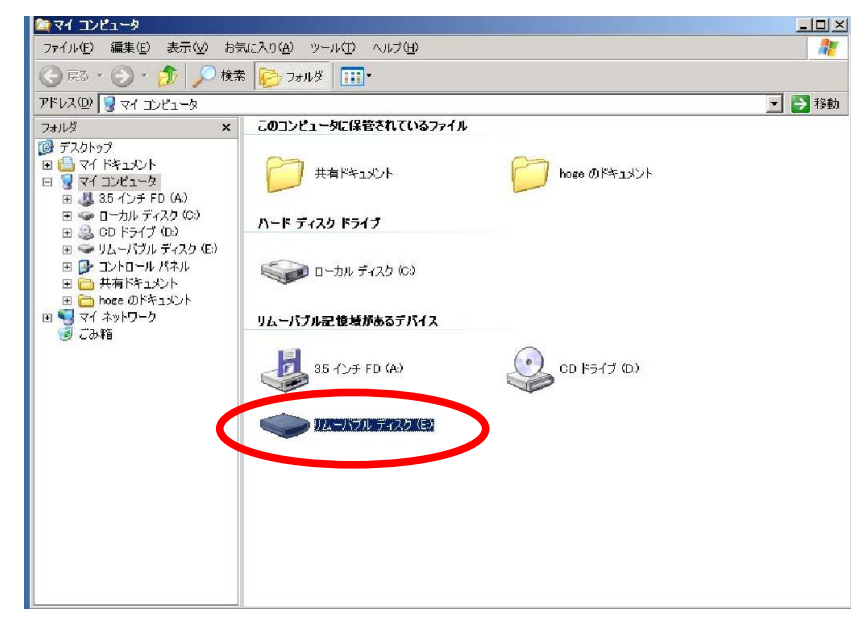

<インストール>

今回送付された中に「新認証設定ツール CD-ROM」を挿入して下さい。

下記画面の「複数台で利用される場合(2台目以降)」の「インストーラーはこちらをクリックして下さい」をクリック。

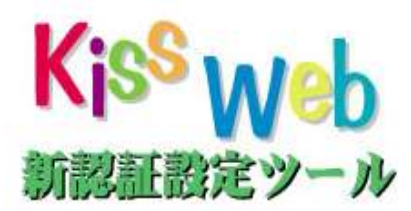

| 1台だけで利用される場合                                                                                                    |
|----------------------------------------------------------------------------------------------------|
| ・インストーラーはこちらをクリックして実行をして下さい。<br>・インストールマニュアルはこちらをクリックして下さい。                                                                                    |
| 複数台で利用される場合                                                                                                    |
| 【1台目】<br>・インストーラーはこちらをクリックして実行をして下さい。<br>・インストールマニュアルはこちらをクリックして下さい。<br>【2台目以降】<br>・インストーラーはこちらをクリックして実行をして下さい。<br>・インストールマニュアルはこちらをクリックして下さい。 |
| マニュアル                                                                                                    |
| ・KissWeb閲覧手順マニュアルはこちらをクリックして下さい。<br>・認証エラー時の手順はこちらをクリックして下さい。<br>・プロキシ設定の手順はこちらをクリックして下さい。<br>・よくある質問集はこちらをクリックして下さい。                          |

「セキュリティの警告」ダイアログが表示されたら、「実行」をクリックして下さい

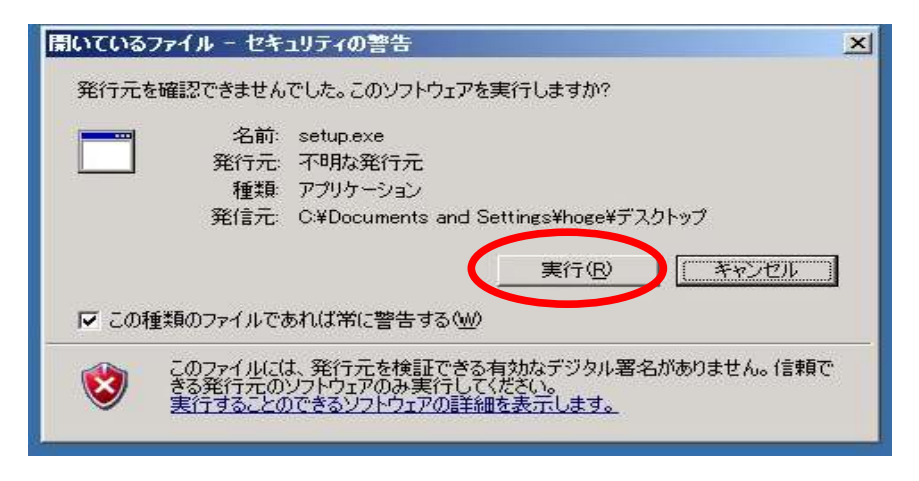

※パソコンの環境により以下のメッセージが出る場合があります。(表示されない場合次へ進んで下さい)

「ユーザーアカウント制御」ダイアログが表示されたら、「はい」をクリックして下さい

| )]] | ザー アカウント制御                                      |                        |                 |        |         | x           |
|-----|-------------------------------------------------|------------------------|-----------------|--------|---------|-------------|
| ٢   | 次の不明な発行元か<br>すか?                                | らのプログラム                | .にこ <b>の</b> コン | ピューターへ | の変更を許可し | よ           |
|     | プログラム名: setu<br>発行元: <b>不明</b><br>ファイルの入手先: イン! | plexe<br> <br>マーネットからダ | לי-אל           |        |         |             |
| Ē   | 詳細を表示する(D)                                      |                        |                 | (tung  | NUZ(N)  | ]           |
|     |                                                 | <u>zns</u>             | の通知を表           | 気するタイ  | ミングを変更  | <u> इ ठ</u> |

管理者権限のないユーザーでは「別のユーザーとしてプログラムをインストール」というダイアログが表示されます。

| <b>リのユーザーとして</b> フ<br>( <u>たし</u> このコンピ | フログラムをインストール<br>ユータの管理者特権がないと、一部のプログラムは正しくイン                 | × |
|-----------------------------------------|--------------------------------------------------------------|---|
| (1) ストールC<br>管理者ア<br>使ってプロ              | "きません。<br>?カウントのパスワードがわかっている場合は、そのパスワードを<br>1グラムをインストールできます。 |   |
| ○ VM¥hogeとし<br>一● 次のフーザー                | してプログラムを実行する(R)<br>としてプログラムを実行する(F):                         |   |
| ユーザー名(U):<br>パスワード(P):                  | Administrator                                                |   |
|                                         | としていてんこれ プロガラノ 大字 (行ける(か)                                    |   |
| 第Iこ VM¥hoge                             | とし(インストール フロクラムを美行する(4)                                      |   |

ー番上の「<コンピューター名>¥<ユーザー名>としてプログラムを実行する」にチェックを入れてください。

「ユーザー名:」横の入力ボックスが白から灰色になっていることを確認して下さい。 確認したら「OK」をクリックして下さい。

| 別のユーザーとしてプログラムをインストール                                     | × |
|-----------------------------------------------------------|---|
| (100) このコンピュータの管理者特権がないと、一部のプログラムは正しくイン<br>順子 ストールできません。  |   |
| 管理者アカウントのパスワードがわかっている場合は、そのパスワードを<br>使ってプログラムをインストールできます。 |   |
| 、VM¥hoge としてプログラムを実行する(P)                                 |   |
| ○ 次のユーサーとしてフロクラムを実行する(E):                                 |   |
| ユーザー名(山). 🔽 Administrator 📃 …                             |   |
| パスワード(2):                                                 |   |
|                                                           |   |
|                                                           |   |
| _ 市に VM#noge としし1フストール フロクラムを美行する(品)                      |   |
| OK キャンセル                                                  |   |

「kiss のインストールへようこそ!」と表示されます。 「次へ」をクリックして下さい

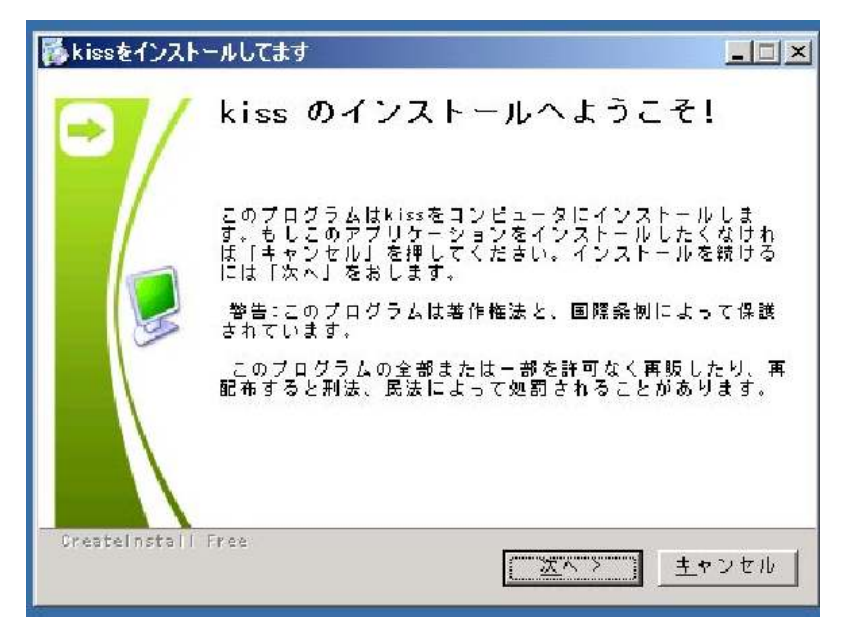

「デストネーションフォルダ」と表示されます。

「参照」をクリックして下さい

| 👪 kissをインストールしてます                                     |      |
|-------------------------------------------------------|------|
| <b>デストネーションフォルダ</b><br>kiss をインストールするフォルダを選択してください。   |      |
| セットアップは次のフォルダーにファイルをインストールします。                        |      |
| もし、kiss を違うフォルダにインストールしたければ「参照」を排<br>別のフォルダを選択してください。 | 甲して  |
| デストネージョンフォルダー<br>0:¥ 参照                               |      |
| コ パニコ 転 初 要 方 ま・ 700, 7000                            |      |
| Х·(-Х/лады (у. (33.)окр                               |      |
| _ Presteinstall Free                                  |      |
| 〈 展る 【 二 五 二 二 土 1                                    | マンセル |

「フォルダの参照」ダイアログが表示されます。 1台目で設定した USB メモリ、フロッピードライブを選択して下さい。

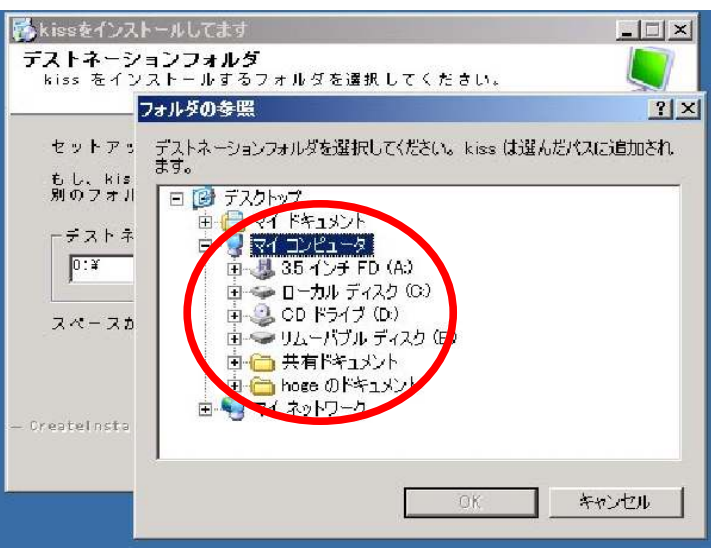

ドライブを選択すると、「OK」ボタンの文字色が灰色から黒に変わります。 「OK」ボタンをクリックして下さい。

| 🚮 kissをインス                | ールしてます                                     | -DX         |
|---------------------------|--------------------------------------------|-------------|
| <b>デストネーシ</b><br>kiss をイン | ョ <b>ンフォルダ</b><br>ストールするフォルダを選択してください。     |             |
|                           | フォルダの参照                                    | <u> ? ×</u> |
| セットアッ<br>もし、kis           | デストネーションフォルダを選択してください。kiss は選んだパス(a<br>ます。 | 追加され        |
| 別のフォル                     | □ 20 デスクトップ                                |             |
| ーデストネ                     | □ □ □ マイ トキュメノト<br>□ □ □ □ マイ コンピュータ       |             |
| 0:¥                       | ▲ 35 インチ FD (A)                            |             |
| 74-75                     |                                            |             |
| A.C. A.D                  | 由                                          |             |
|                           | ■ ● ○ 共有T → 1000<br>由 · ─ hoge のドキュメント     |             |
| - Createlosta             | 由・ 🔜 マイ ネットワーク                             |             |
|                           |                                            |             |
|                           | <u>ОК</u> **                               | oten        |
|                           |                                            |             |

「フォルダの参照」ダイアログが閉じます。 「デストネーションフォルダ」ダイアログの「次へ」をクリックして下さい

| 👺 kissをインストールしてます                                   |               |
|-----------------------------------------------------|---------------|
| <b>デストネーションフォルダ</b><br>kiss をインストールするフォルダを選択してください。 |               |
| セットアップは次のフォルダーにファイルをインストールしま                        | ₫.            |
| もし、kissを違うフォルダにインストールしたければ【参照】<br>別のフォルダを選択してください。  | を押して          |
| ┌ デストネーションフォルダ ─────                                |               |
| E:¥kiss                                             | 8             |
|                                                     |               |
| スペースがあります: 3.53GB                                   |               |
|                                                     |               |
| - CreateInstall Free                                |               |
| 〈 展る ( <u> </u>                                     | <u>キ</u> ャンセル |

「INSTALL kiss」の表示が出て進行状況バーが 100%近くになると

| 移kissをインストールしてます                                                           |      |
|----------------------------------------------------------------------------|------|
| INSTALL kiss                                                               | 2    |
| インストールを中断するためには、「キャンセル」を押してくださ<br>い。                                       |      |
| ディレクトリー: C:¥Documents and Settings¥hoge¥Application Data¥ki<br>ファイル: steam | issw |
|                                                                            |      |
| - CreateInstall Free                                                       | ıb 📗 |

「kiss のインストールは成功しました」ダイアログが表示されます。 「完了」ボタンをクリックして下さい

| ▶ kiss のインストールは成功しまし     | J.t.D |
|--------------------------|-------|
| インストールを完了するために「完了」を押してくだ | さい。   |
|                          |       |
|                          |       |
|                          |       |
| Gresteinstell Free       | 27    |

以上でインストールは完了です。